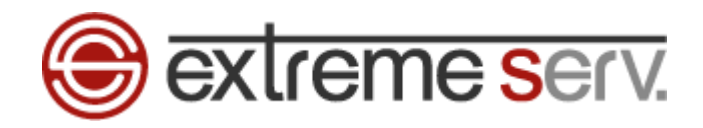

# extreme serv. Windows Live Mail 2011 メール設定ガイド Ver.1

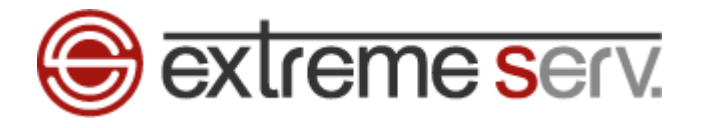

# 目次

| 第1章 | はじめに           | 3 |
|-----|----------------|---|
| 第2章 | 新メールアカウントを設定する | 3 |

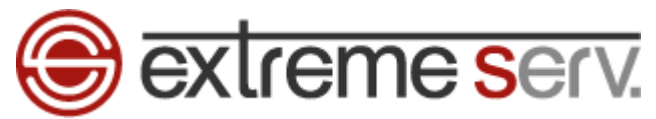

### 第1章 はじめに

このガイドでは「Windows Live Mail 2011」の設定方法をご案内いたします。

## 第2章 新メールアカウントを設定する

1.

「Windows Live Mail 2011」を起動します。

| <ul> <li>「日本」日本 受信トレー</li> <li>第一ム フバルター</li> </ul>                                                            | r - Windows Live メール<br>表示 7550か |                                     | ied B                                                                           |
|----------------------------------------------------------------------------------------------------|----------------------------------|-------------------------------------|---------------------------------------------------------------------------------|
| 2 2 1 1 1 1 1 1 1 1 1 1 1 1 1 1 1 1 1 1                                                                        |                                  | CARL BE CALLER ALL DE STORY DE SALL | <ul> <li>         ・ 一日</li> <li>         ・ 一日</li> <li>         ・ 一日</li> </ul> |
| ・ウイック分類<br>素質なのといい。                                                                                            | 777-5048                         | 2                                   |                                                                                 |
| 加28039の末期計点(一<br>未間目の2(一手                                                                                      |                                  | COCL-CHP+75.de03tbs                 |                                                                                 |
| <ul> <li>Denet.co (example)<br/>発電化イ<br/>下着さ<br/>式量振みイヤム<br/>記述ケール<br/>ごか場</li> <li>送信ドレーイ</li> </ul>          |                                  |                                     |                                                                                 |
| <ul> <li>J − h</li> <li>M − H</li> <li>M − H</li> <li>T + L × M</li> <li>J − F</li> <li>→ − 200 − T</li> </ul> |                                  |                                     |                                                                                 |

2.

「アカウント」タブの「電子メール」をクリックします。

| S LATE + Miller - Wodows Lyn x-1 |                     |
|----------------------------------|---------------------|
| ■ 10 T-A 7448- 表示 7552+          | *                   |
|                                  | <u>1. クリック</u>      |
| 1-7 JUAN                         |                     |
|                                  |                     |
| *9499255年 2. クリック                | 2                   |
| たわらいからの未満日のパー<br>未満日の2イード        | 2021-0371763003824- |
|                                  |                     |
| 送信トレイ                            |                     |
| / Meterialar. 1                  |                     |
|                                  |                     |
|                                  |                     |
|                                  |                     |
|                                  |                     |
| 2 X-14                           |                     |
| III PfGas                        |                     |
| ☑ 24-P                           |                     |
| 13 -2-201-7                      |                     |

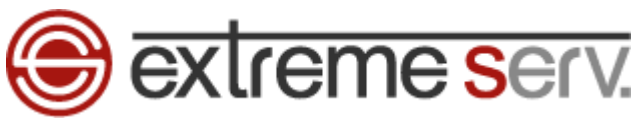

3.

「自分の電子メール アカウントを追加する」の画面が表示されましたら、下記入力後、「次へ」をクリックします。 ※ここでは「example@denet.co.jp」を例にしています。

- ・電子メールアドレス:設定されるメールアドレスを入力します
- ・パスワード:アドレス作成時に設定したパスワードを入力します
- ・パスワードの確認入力:パスワードを再度入力します
- ・表示名:差出人のお名前を入力します
- ・手動でサーバ設定を構成する:チェックを入れます

| 自分の電子メール アカワ<br>Windows Live ID をおきちの場合はここで                                                                                                    | ウントを追加する                                                                                         |  |
|----------------------------------------------------------------------------------------------------|--------------------------------------------------------------------------------------------------|--|
| Vindows Live にサインイン<br>国子メール アドレス:<br>example@denet.co.jp<br>新レくメール アドレスを作成する方はこちら<br>パスワード:<br>パスワードを保存する(B)<br>見示名:<br>株式会社ディーネット<br>この電子メール アカウントを既定にする。<br>▲ 手動でサーバー設定を構成する(C) | 1. 入力<br>Windows Live メール ではほとんどの電子メール アカウントをお<br>使いになれます。たとえば<br>Hotmail<br>Gmail<br>などが利用可能です。 |  |
|                                                                                                    |                                                                                                  |  |

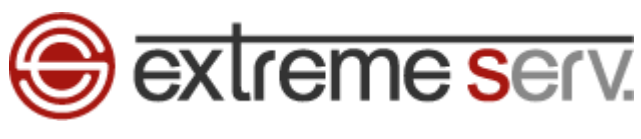

4.

「サーバー設定を構成」が表示されましたら、下記設定後、「次へ」をクリックします。

- 【受信サーバー情報】
- ・サーバーの種類:「POP」を選択します
- ・サーバーのアドレス:mail.お客様のドメイン名
- ポート:「110」
- ・セキュリティで保護された接続(SSL)が必要:チェックを入れません
- ・次を使用して認証する:「クリアテキスト」を選択します
- ・ログオンユーザ名:メールアドレスを入力します
- 【送信サーバー情報】
- ・サーバーのアドレス:mail.お客様のドメイン名
- ・ポート:「25」から「587」に変更します
- ・セキュリティで保護された接続(SSL)が必要:チェックを入れません
- ・認証が必要:チェックを入れます

| )<br>Windows Live メール                                                                                  |                                                              | 22                                                                                       |
|----------------------------------------------------------------------------------------------------|--------------------------------------------------------------|------------------------------------------------------------------------------------------|
| サーバー設定を構成                                                                                              |                                                              |                                                                                          |
| 電子メールサーバーの設定がわからない場合は、ISP また                                                                           | はネットワーク管理者に連絡してください。<br>送信サーバー情報                             | 1. 入力                                                                                    |
| サーバーの種類:                                                                                               | サーバーのアドレス:                                                   | ポート:                                                                                     |
| POP                                                                                                    | mail.denet.co.jp                                             | 587                                                                                      |
| サーバーのアドレス:     ポート:       mail.denet.co.jp     110       セキュリティで保護された接続 (SSL) が必要(R)       次を使用して認証する: | <ul> <li>□ セキュリティで保護された接続 (SS</li> <li>☑ 認証が必要(A)</li> </ul> | iL) が必要(R)                                                                               |
| <i>ካ</i> ም <del>ታ</del>                                                                                |                                                              |                                                                                          |
| ログオン ユーザー名:                                                                                            |                                                              |                                                                                          |
| example@denet.co.jp                                                                                    |                                                              |                                                                                          |
| le di di di di di di di di di di di di di                                                              |                                                              |                                                                                          |
|                                                                                                    |                                                              |                                                                                          |
|                                                                                                    |                                                              | 2. クリ:                                                                                   |
|                                                                                                    | 〔キャンセル〕 戻る                                                   | <u></u> <u> </u> <u> </u> <u> </u> <u> </u> <u> </u> <u> </u> <u> </u> <u> </u> <u> </u> |

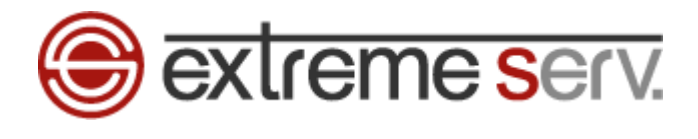

「電子メールアカウントが追加されました」が表示されましたら、「完了」をクリックします。

| 👩 Windows Live メール  |       |         |
|---------------------|-------|---------|
|                     |       |         |
|                     |       |         |
| 電子メール アカウントが追加されました |       |         |
|                     |       |         |
|                     |       |         |
|                     |       |         |
|                     |       |         |
| 別の電子メールアカウントを追加する   |       |         |
|                     |       |         |
|                     |       |         |
|                     |       |         |
|                     |       |         |
|                     |       |         |
|                     |       |         |
|                     |       |         |
|                     |       |         |
|                     |       | 1. クリック |
|                     | 完了(F) |         |
|                     |       |         |

以上で新しいメールアカウントの設定は完了です。

### ご注意

5.

- 本書の内容の一部または全部の無断転載を禁じます。
- 本書の内容は予告無く変更することがあります。
- 本書内で使用している画面キャプチャーはお客様の環境によって異なる場合があります。
- 「extremeserv.」のロゴおよび名称は株式会社ディーネットの商標です。
- その他の商品名、会社名は各社の商標または登録商標です。

2012年6月 第1版発行 編集著作 株式会社ディーネット

〔お問い合わせ先〕 株式会社ディーネット 〒541-0041 大阪府大阪市中央区北浜 2-6-11 北浜エクセルビル 5F フリーダイヤル:0120-3889-80(受付時間:平日 9:00~18:00) ※土日祝除く FAX:0120-3889-40 URL:http://extremeserv.net/ e-mail:info@denet.co.jp